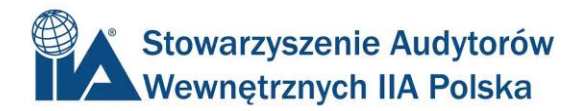

## LOGOWANIE DO CCMS – NOWI CZŁONKOWIE

1 – Po aktywowaniu konta na stronie IIA Global, należy przejść do strony z poniższego linku:

<u>https://i7lp.integral7.com/durango/do/login?link\_origin=logoff&ownern</u> <u>ame=iia&channel=iia&basechannel=integral7&usertype=admin</u>

2 – na stronie która się pojawi, należy w prawym górnym rogu kliknąć "First Time User";

| The Institute of Internal Auditors                                                                                                    |                                                                                                    |                                        |                                                 |                                   |                              |                                       |                                                                    |                |
|----------------------------------------------------------------------------------------------------|----------------------------------------------------------------------------------------------------|----------------------------------------|-------------------------------------------------|-----------------------------------|------------------------------|---------------------------------------|--------------------------------------------------------------------|----------------|
| Professional Guidance                                                                                                    | Certification                                                                                                    | Training                               | Research Foundation                             | Periodicals                       | Bookstore                    | Career Center                         | Chapters & Affiliates                                              | Membership     |
| IIA Certificati                                                                                                    | on Cand                                                                                                    | lidate                                 | Management                                      | t Systen                          | n Login                      |                                       |                                                                    |                |
| Username<br>Password                                                                                                    | in                                                                                                    |                                        |                                                 |                                   |                              |                                       | <ul> <li>First Time Use</li> <li>Forgot your particular</li> </ul> | rs<br>assword? |
| Welcome to the IIA Ce<br>certifications and rela                                                                                                    | ertification con<br>Ited informatio                                                                                                    | nmunity. II.<br>)n, while k            | A's powerful, user-frie<br>æeping you connected | ndly applicati<br>I to and inform | ion helps yo<br>med about II | u apply for, com<br>A certifications. | nplete, and maintain y                                             | our            |
| After you log in, you'll<br>Apply for IIA certifica<br>Register for IIA certifica<br>Review your certific<br>View your exam sco<br>Review your exam sco<br>Review your creaters<br>Opticate your persor<br>Review your creater<br>Contact IIA custome<br>And much more | be able to:<br>tion programs<br>fication exami<br>ation status<br>ore report<br>n your certifica<br>nal informatior<br>tial and exam<br>er service | s<br>nations<br>ation proca<br>history | BSS                                             |                                   |                              |                                       |                                                                    |                |
| Home   About The IIA®   Newsroom   Committees   Privacy Policy   Vendors   Contact Us                                                                                                    |                                                                                                    |                                        |                                                 |                                   |                              |                                       |                                                                    |                |
| The Institute of Internal Auditors • 247 Maitland Avenue • Altamonte Springs, Florida 32701-4201 USA<br>+1-407-937-1100 • Fax +1-407-937-1108 • www.theiia.org • <u>Copyright 2007</u>                                                                                 |                                                                                                    |                                        |                                                 |                                   |                              |                                       |                                                                    |                |

3 – Następnie należy kliknąć w link "I agree to these terms and want to create a profile" (Zgadzam się z w/w zasadami I chcę stworzyć profi);

|                                       | Terms of Use                                                                                                    |  |  |  |  |  |  |
|---------------------------------------|----------------------------------------------------------------------------------------------------|--|--|--|--|--|--|
| The Institute of<br>Internal Auditors | Candidate ID Agreement                                                                                                    |  |  |  |  |  |  |
|                                       | Acceptance of Terms                                                                                                    |  |  |  |  |  |  |
|                                       | By accessing or using any of the functionality (the <b>"Services"</b> ) available on the Web site owned or operated by The<br>Institute of Internal Auditors, Inc. (IIA), you agree to accept and comply with the terms, conditions, and notices<br>stated herein or as may be modified by The IIA from time-to-time with or without specific notice to you (the <b>"Terms</b><br>of Use"). These Terms of Use constitute a binding contract between The IIA and you. You are responsible for<br>regularly reviewing the Terms of Use. You can review the most current version of the Terms of Use, please do not<br>visiting The IIA Web site at www.theiia.org. If you do not wish to be bound by these Terms of Use, please do not<br>access or use any content or functionality accessible on The IIA Web site, or immediately discontinue such use. |  |  |  |  |  |  |
|                                       | Use of Personal Data                                                                                                    |  |  |  |  |  |  |
|                                       | To complete the application for IIA Certification and/or membership, you will be required to provide IIA with some<br>personal information including contact information and information about your qualifications for certification and/or<br>membership. Please see The IIA privacy policy for details regarding the protection and use of this data.                                                                                                    |  |  |  |  |  |  |
|                                       | As part of the application and examination process, The IIA may allow access to database information by third parties that provide technical services, but only to the extent necessary to provide you with those services                                                                                                    |  |  |  |  |  |  |
|                                       | I agree to these terms and want to create a profile                                                                                                    |  |  |  |  |  |  |
|                                       | If you do not agree to these terms, simply close out or leave this browser page.                                                                                                    |  |  |  |  |  |  |

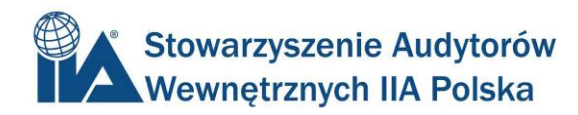

4 – Na następnej stronie, która się pojawi, należy kliknąć "Create a profile without knowing IIA Member / Customer username and password" (Stwórz profil bez numeru członkowskiego / klienta IIA oraz bez hasła).

|                                       | IIA Member/Customer Account Information                                                                                                    |  |  |  |  |  |
|---------------------------------------|----------------------------------------------------------------------------------------------------|--|--|--|--|--|
| The Institute of<br>Internal Auditors | Enter your IIA Member/Customer username and password, and a valid email address, in the field below; then click Submit.                                                                                                    |  |  |  |  |  |
|                                       | Username: Password: Email Address: Submit                                                                                                    |  |  |  |  |  |
|                                       | If you don't remember your IIA Member/Customer username and password, you can create a profile here:<br>Create a profile without knowing IIA Member/Customer username and password<br>Proprietary & Confidential<br>© All Rights Reserved, by Pearson. |  |  |  |  |  |
|                                       |                                                                                                    |  |  |  |  |  |

Jeżeli za pierwszym razem nie uda się Państwu stworzyć profilu proszę spróbować ponownie. W ciągu kilku minut otrzymają Państwo link do aktywacji profilu w CCMS oraz ustalenia hasła.

Jeżeli jednak pojawią się problemy, należy kontaktować się bezpośrednio z działem Obsługi Klienta IIA Global: <u>customerrelations@theiia.org</u>